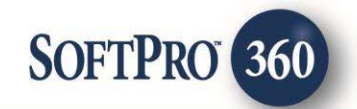

# Attorneys Title Guaranty Fund, Inc. User Guide (v1.0)

260

August 2018

4800 Falls of Neuse Road, Suite 400 | Raleigh, NC 27609 p (800) 848–0143 | f (919) 755–8350 | <u>www.softprocorp.com</u>

# **Copyright and Licensing Information**

Copyright © 1987–2018by SoftPro, Raleigh, North Carolina.

No part of this publication may be reproduced in any form without prior written permission of SoftPro. For additional information, contact SoftPro, 4800 Falls of Neuse Road, Raleigh, NC 27609, or contact your authorized dealer.

Microsoft, Windows, and MS–DOS are registered trademarks of Microsoft Corporation in the United States and/or other countries. WordPerfect is a registered trademark of Corel Corporation. Crystal Reports is a registered trademark of SAP AG. HP LaserJet is a registered trademark of Hewlett Packard Development Company, L.P. GreatDocs is a registered trademark of Harland Financial Solutions Incorporated. RealEC Technologies, Inc. is majority owned by Lender Processing Services. All other brand and product names are trademarks or registered trademarks of their respective companies.

#### IMPORTANT NOTICE - READ CAREFULLY

Use of this software and related materials is provided under the terms of the SoftPro Software License Agreement. By accepting the License, you acknowledge that the materials and programs furnished are the exclusive property of SoftPro. You do not become the owner of the program, but have the right to use it only as outlined in the SoftPro Software License Agreement.

All SoftPro software products are designed to ASSIST in maintaining data and/or producing documents and reports based upon information provided by the user and logic, rules, and principles that are incorporated within the program(s). Accordingly, the documents and/or reports produced may or may not be valid, adequate, or sufficient under various circumstances at the time of production. UNDER NO CIRCUMSTANCES SHOULD ANY DOCUMENTS AND/OR REPORTS PRODUCED BE USED FOR ANY PURPOSE UNTIL THEY HAVE BEEN REVIEWED FOR VALIDITY, ADEQUACY AND SUFFICIENCY, AND REVISED WHERE APPROPRIATE, BY A COMPETENT PROFESSIONAL.

# **Table of Contents**

| Introduction                                       | ; |
|----------------------------------------------------|---|
| ATGF Integration6                                  | ; |
| Access from the 360 Services Menu6                 | 5 |
| Order Linking                                      | 5 |
| Welcome                                            | 7 |
| Login Screen                                       | 3 |
| Submitting an Order                                | ) |
| Title Services Screen                              | ) |
| File Information Screen                            | ) |
| Add Product Launcher Screen                        | } |
| Order Products from ATGF's EPIC Portal15           | ; |
| Order a Product – CPL, Commitment, Policy Jacket15 | ; |
| 360 Order Queue19                                  | ) |
| Review Screen - Accepting Documents and Data20     | ) |

# **Table of Figures**

| Figure 1–SoftPro 360 Services Menu                                | 6  |
|-------------------------------------------------------------------|----|
| Figure 2–Order Linking Screen                                     | 6  |
| Figure 3–Welcome Screen                                           | 7  |
| Figure 4–Login Screen                                             | 8  |
| Figure 5–Invalid State Notification                               | 8  |
| Figure 6–360 Title Services Screen                                | 9  |
| Figure 7–File Information -> Property Details                     | 10 |
| Figure 8–File Information -> Order Contacts                       | 11 |
| Figure 9–File Information -> Product Details                      | 12 |
| Figure 10–Eligibility Question Screen                             | 13 |
| Figure 11–Intermediary Screen Displaying Import Data from SoftPro | 14 |
| Figure 12– EPIC File                                              | 15 |
| Figure 13–Issuing a Commitment                                    | 16 |
| Figure 14–Notification of Successful Issuance                     | 16 |
| Figure 15–Button to Remit Commitment to SoftPro                   | 17 |
| Figure 16–Issuing a Policy                                        | 17 |
| Figure 17–Notification of Successful Issuance                     | 18 |
| Figure 18–SoftPro 360 Queue: After Submitting an Order            | 19 |
| Figure 19–SoftPro 360 Queue: When 360 Receives Remit              | 19 |
| Figure 20–Title Services Screen -> Ready Status                   | 20 |
| Figure 21–Details Screen                                          | 21 |
| Figure 22–Review Screen                                           | 22 |
| Figure 23–Details Screen -> All products Accepted                 | 23 |
| Figure 24–Title Services Screen -> Transaction Status = Accepted  | 24 |
| Figure 25–360 Queue -> Transaction Status = Accepted              | 24 |
| Figure 26–Order Attachments                                       | 25 |

# Introduction

The ATGF Integration with SoftPro 360 automates the delivery and receipt of the following products:

- Closing Protection Letter (CPL)
- Policy Jackets
- Commitments

If you choose to order products from ATGF, your ProForm data will be submitted in a transaction to ATGF and you will be redirected to ATGF's EPIC website where you will be able to order/issue any one or all of the products listed above based on the ProForm data you submitted and any additional information you choose to add or update while in EPIC. Once the products are successfully issued, they will be delivered to 360 where you'll be able to accept documents and specified data back to your ProForm order.

# **ATGF Integration**

### Access from the 360 Services Menu

From the **360** → **Services** menu, double-click **ATGF** – **Attorneys Title** located under the **Underwriter Services** folder. This will open the Order Linking screen:

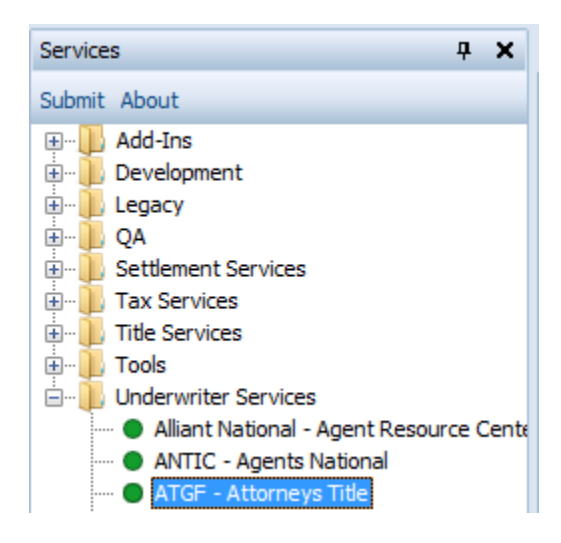

Figure 1–SoftPro 360 Services Menu

## **Order Linking**

From the Order Linking screen, select the ProForm order to be sent to ATGF:

| Order Linking          |
|------------------------|
| Open Order Numbers:    |
| ATGF Test 112          |
|                        |
|                        |
|                        |
|                        |
| Colorited Order Number |
|                        |
| ATGF Test 112          |
| OK Cancel              |

Figure 2–Order Linking Screen

• All orders that are currently opened will be listed in the Open Order Numbers pane. The selected Order Number field will populate with the current active ProForm order. You may select an order from any of the open orders, or you may choose to overwrite the Selected Order Number field with an order that is not currently open. Once you have confirmed an order to link, click **OK** to continue to the Welcome screen.

### Welcome

From the **Welcome** screen, click **Next** and go to the Login screen. Click the **Skip Welcome Page** checkbox to bypass this screen during future sessions.

| 💩 ATGF - ATGF Test 112                                                                                                    | ×                                                                                                    |
|----------------------------------------------------------------------------------------------------|----------------------------------------------------------------------------------------------------|
| Welcome                                                                                                    | Attorneys<br>Title Guaranty<br>Fund, Inc.                                                                                                    |
| ATGF provides the best underwriting service to title ag<br>Colorado, Utah, Minnesota and North Dakota. Over the<br>developed a reputation for best-in-class service, outst<br>strong agent training. Today, we remain committed to t<br>the future by delivering leading-edge technologies to t<br>exciting new direction ensures the continued growth a<br>ultimately providing the best in title insurance for consi<br>ATGF (Attorneys Title Guaranty Fund, Inc.) | ents of all sizes and types in<br>e last 50+years, ATGF has<br>anding underwriting support and<br>these fundamentals while looking to<br>the title insurance industry. This<br>nd success of ATGF while<br>umers. |
| 7600 E. Eastman Ave., Ste. 130, Denver,<br>CO 80231<br>www.ATGF.net                                                                                                    |                                                                                                    |
|                                                                                                    |                                                                                                    |
| Skip Welcome Page                                                                                                    | Next Cancel                                                                                                    |

Figure 3–Welcome Screen

## Login Screen

The **Login** screen requires you to enter your **Account**, **User ID** and **Password**. This should be the same account and credential information that you would use to log in to ATGF's **EPIC** system. The **State** field will display a read-only value of the property state from your ProForm order. Clicking **Next** will take you to the Title Services Screen.

| 🚳 ATGF - ATGF Test 112 |                      |                             |      | ×                                         |
|------------------------|----------------------|-----------------------------|------|-------------------------------------------|
| Login                  |                      |                             | atgf | Attorneys<br>Title Guaranty<br>Fund, Inc. |
|                        |                      |                             |      |                                           |
|                        | Pleas                | se provide your credentials |      |                                           |
|                        | Account:<br>User ID: | demonew                     |      |                                           |
|                        | Password:            | ******                      |      |                                           |
|                        | State:               | со                          |      |                                           |
|                        |                      |                             |      |                                           |
|                        |                      |                             |      |                                           |
|                        |                      | Back                        | Next | Cancel                                    |

Figure 4–Login Screen

You will receive a notification if ATGF is unable to perform the import for the property state in your ProForm order. In this case, you will be prevented from continuing until you change the state in your ProForm order to a valid state.

| SoftPro 360                     | $\times$ |
|---------------------------------|----------|
| Property State must be CO or UT |          |
| ОК                              |          |

Figure 5–Invalid State Notification

# **Submitting an Order**

## **Title Services Screen**

After clicking **Next** on the Welcome screen, you will navigate to the 360 **Title Services screen**. From here, you'll be able to:

- Navigate to EPIC to order one or more of the following ATGF products: CPL, Policy Jacket and/or Commitment.
- View data from your ProForm order that will be submitted to ATGF to order a product.
- View the 360 transactions that were generated when requesting products from ATGF.
- View the specific products that were issued under each of the 360 transactions.

| 💩 ATGF - ATGFDemo2I |                                                  | X                                         |
|---------------------|--------------------------------------------------|-------------------------------------------|
| Title Services      |                                                  | Attorneys<br>Title Guaranty<br>Fund, Inc. |
| Transaction Number  | Status Created Or                                | n Created By                              |
|                     | To add a product, click the "Add Product" button | below.                                    |
|                     |                                                  |                                           |
|                     |                                                  |                                           |
|                     |                                                  |                                           |
|                     |                                                  |                                           |
|                     |                                                  |                                           |
|                     |                                                  |                                           |
|                     |                                                  |                                           |
| Add Broduct         | Dotaile                                          | Tile Information of                       |
| Add Product         |                                                  |                                           |
|                     |                                                  | Back Close                                |

Figure 6–360 Title Services Screen

### **File Information Screen**

The File Information screen will display information from your ProForm order that will be submitted to ATGF. This will help you view the data before submitting the product request to ATGF. Click **Close** to return to the Title Services screen.

#### **Property Information**

If you have multiple properties in your ProForm order, then only the first property listed in your order will display and will be sent to ATGF.

| 360 | ATGF - ATGF Test 112 | 2                                                                                                    | × |
|-----|----------------------|----------------------------------------------------------------------------------------------------|---|
|     | File Information     |                                                                                                    |   |
|     | Property Order Co    | ontacts Products                                                                                                    |   |
|     | The following pr     | operty information will be sent with your order.                                                                                                    |   |
|     | Address1:            | 1 Red Rock Dr.                                                                                                    |   |
|     | Address2:            | Test Address 2                                                                                                    |   |
|     | City:                | Boulder State: CO Zip: 80301                                                                                                    |   |
|     | County:              | Boulder                                                                                                    |   |
|     | Property Use:        | Residential                                                                                                    |   |
|     | Property Type:       | 1-4 Family                                                                                                    |   |
|     | Legal Description:   | TEST Full Legal Text: Lot 5, block 32 as recorded in lorem<br>ipsum dolor sit amet, consectetur adipiscing elit, sed do<br>eiusmod tempor incididunt ut labore et dolore magna |   |
|     |                      |                                                                                                    |   |
|     |                      | Close                                                                                                    |   |

Figure 7–File Information -> Property Details

### Order Contacts

If the following contact types are available in your ProForm order, SoftPro 360 will send this information to ATGF: Buyer, Seller, Lender, Mortgage Broker, Settlement Agent, Listing Agent, and Selling Agent.

| 360 | ATGF - A                     | TGF Test 112                                        |                                           |         | × |
|-----|------------------------------|-----------------------------------------------------|-------------------------------------------|---------|---|
|     | File Info<br>Property<br>Con | ormation<br>Order Contacts<br>tact information that | Products<br>will be sent with your order. |         |   |
|     | Ту                           | pe                                                  | Name                                      | Email ^ |   |
|     | Buy                          | /er                                                 | Bob Buyer                                 |         |   |
|     | Buy                          | /er                                                 | Betty Buyer                               |         |   |
|     | Sel                          | ler                                                 | Sam Seller                                |         |   |
|     | Sel                          | ler                                                 | Sarah Seller                              |         |   |
|     | Ler                          | nder                                                | MyLender Inc.                             |         |   |
|     | Ler                          | nder                                                | Wells Fargo                               |         |   |
|     | Mo                           | rtagage Broker                                      | My Mortgage Broker                        |         |   |
|     | Sel                          | ling Agent                                          | My Selling Agent                          |         |   |
|     | Set                          | tlement Agent                                       | Test Settlement Agent                     |         |   |
|     |                              |                                                     |                                           |         |   |
|     |                              |                                                     |                                           | Close   |   |

Figure 8–File Information -> Order Contacts

### **Products Information**

The Products tab will display products that are currently in your ProForm order.

| 🌆 AT | GF - ATGF Test 112                                    | 2                                  |                       |        | × |
|------|-------------------------------------------------------|------------------------------------|-----------------------|--------|---|
| Fil  | le Information<br>roperty Order Co<br>Product informa | ontact: Produ<br>tion that will be | sent with your order. |        |   |
|      | Product                                               | Туре                               | Effective Date        | Amount |   |
|      | Commitment                                            |                                    | 5/11/2018 12:00:00 AM |        |   |
|      | Policy                                                | Loan                               | 8/20/2018 12:00:00 AM | 200000 |   |
|      | Policy                                                | Owners                             | 5/11/2018 12:00:00 AM | 300000 |   |
|      |                                                       |                                    |                       |        |   |
|      |                                                       |                                    |                       |        |   |
|      |                                                       |                                    |                       | Close  |   |

Figure 9–File Information -> Product Details

### Add Product Launcher Screen

Clicking the **Add Product** button from the 360 Title Services screen will navigate you to the landing page on ATGF's EPIC website where you will be able to issue products from their site. When you navigate to EPIC from your ProForm order, you will be prompted to answer an eligibility question. You will be prompted to answer this question every time you click *Add Product* for a ProForm order, but EPIC will only import your first answer for a particular order.

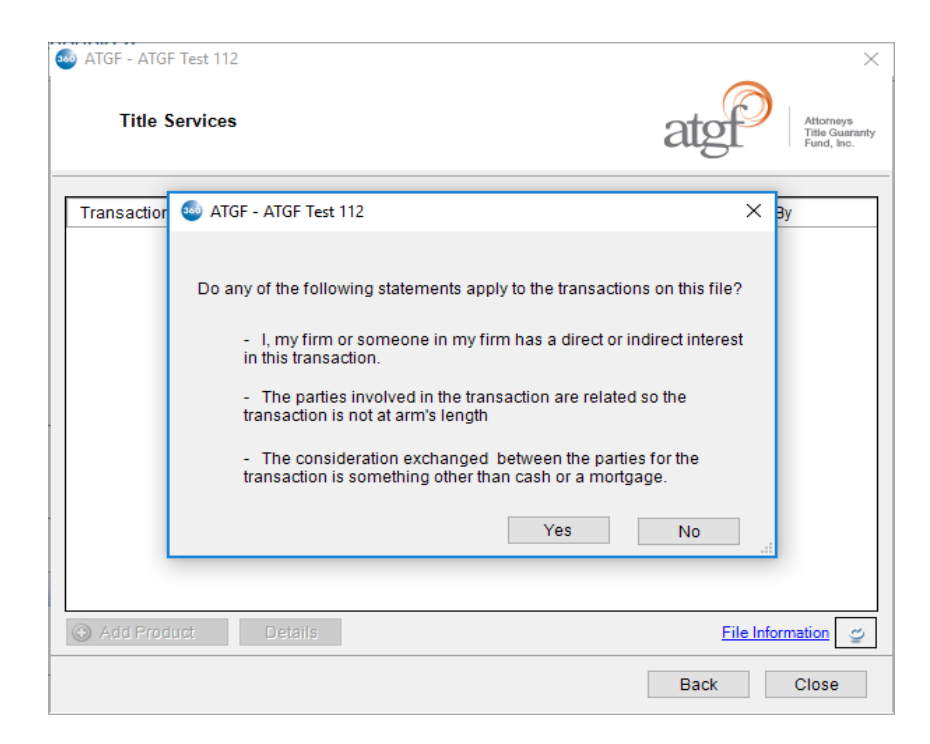

Figure 10-Eligibility Question Screen

- Once you are in the ATGF portal, you will land on the Summary Information screen prior to being taken to the EPIC file. The Summary Information screen displays your ProForm data imported from 360. You can review this data and add other information for your order. The tabs displayed on the left will also take you to screens with information that you can review and add data to as necessary. A red warning icon indicates that there is information on that screen that requires your attention.
- After reviewing your data, the **Go to EPIC file** tab will take you to the corresponding EPIC file that includes the data you have just reviewed.

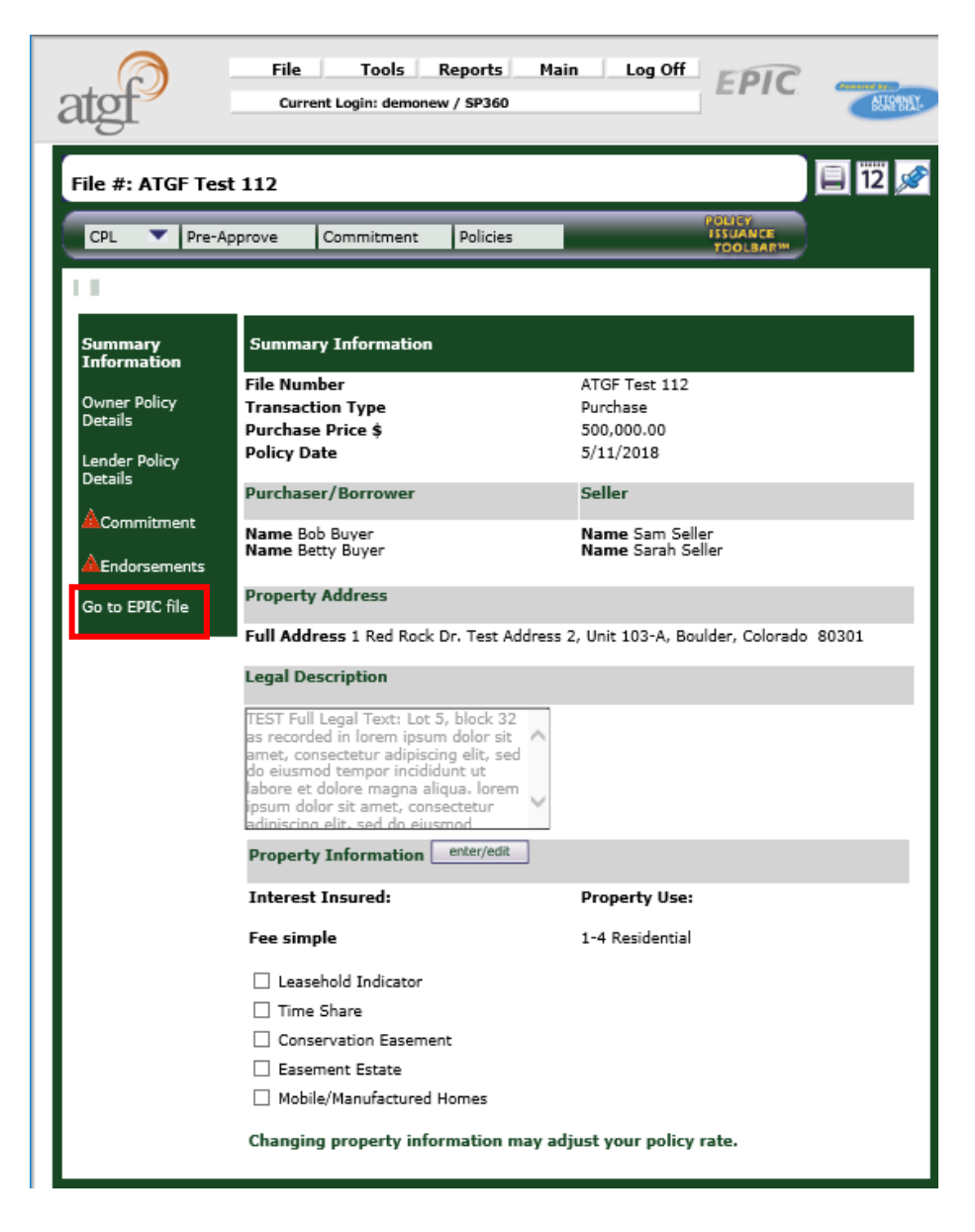

Figure 11–Intermediary Screen Displaying Import Data from SoftPro

## **Order Products from ATGF's EPIC Portal**

### **Order a Product – CPL, Commitment, Policy Jacket**

Your EPIC file is now populated with the data from your ProForm order in both the **Policy** and **Exceptions / Endorsements** screens. You will be able to review and update data and issue a CPL, Commitment and/or Policy Jacket as you normally would in EPIC.

| atgf                                                                              | File To<br>Current Login:                                 | ools Repo<br>demonew / SF         | rts Main L<br>9360                             | Log Off E                      | PIC 🧧               | SELFY WAY.       |
|-----------------------------------------------------------------------------------|-----------------------------------------------------------|-----------------------------------|------------------------------------------------|--------------------------------|---------------------|------------------|
| File #: ATGF Test                                                                 | 122                                                       |                                   |                                                |                                | 12                  | <u></u>          |
| CPL Commit                                                                        | ment Pre-Appro                                            | ve Policies                       |                                                | POLICY<br>ISSUAN<br>TOOLB      |                     |                  |
| Policy                                                                            | Exceptions / En                                           | dorsements                        |                                                |                                |                     |                  |
| Who has the file?                                                                 | -                                                         |                                   |                                                | enter/ed                       | R Dromium Ca        | culator          |
| Import / Export                                                                   |                                                           |                                   |                                                |                                | Premium ca          |                  |
| Request Title Search                                                              |                                                           |                                   |                                                |                                | Remit to            | \$0.00<br>\$0.00 |
| File Number                                                                       |                                                           | ATGF Test                         | 122                                            |                                | ATGF:               | 30.00            |
| Transaction ID                                                                    |                                                           | 410060-70<br>Timeout:             | 2018-08-21T18:54:                              | ansaction<br>:41               |                     |                  |
| Cancel File                                                                       |                                                           | E Fore                            | ce Manual Review                               |                                |                     |                  |
| Transaction Type                                                                  |                                                           | Purchase                          | ~                                              |                                |                     |                  |
| Purchase Price \$                                                                 |                                                           | 350,000.0                         | 00                                             |                                |                     |                  |
| Foreclosure                                                                       |                                                           |                                   |                                                |                                |                     |                  |
| Purchaser/Borrower                                                                | Bruce Mesner                                              |                                   |                                                | 1                              |                     |                  |
| Name                                                                              | Betty Buyer                                               |                                   |                                                |                                |                     |                  |
|                                                                                   |                                                           |                                   |                                                |                                |                     |                  |
| Seller Name                                                                       | Steve McDougal                                            |                                   |                                                | ]                              |                     |                  |
|                                                                                   |                                                           |                                   |                                                |                                |                     |                  |
| Names match vesting                                                               | <b>V</b>                                                  |                                   |                                                |                                |                     |                  |
| Policy Date                                                                       | 8/20/2018 12                                              |                                   |                                                |                                |                     |                  |
| Reconveyance Tracking                                                             | 912                                                       | Set Date To                       | Frigger Reminder                               |                                |                     |                  |
| Commitment Deta                                                                   | ils 🔻                                                     |                                   |                                                |                                |                     |                  |
| Owner and Dalian Date                                                             | - <b>-</b>                                                |                                   |                                                |                                |                     |                  |
| Owner Policy Deta                                                                 |                                                           |                                   |                                                |                                |                     |                  |
| Lender Policy Deta                                                                | ails 🔺                                                    |                                   |                                                |                                |                     |                  |
| New Deed of Trust bor                                                             | rower matches ne                                          | w vesting de                      | ed 🗌                                           |                                |                     |                  |
| Add Lender Policy                                                                 |                                                           |                                   |                                                |                                |                     |                  |
| Lender                                                                            | Loan                                                      | #                                 | Туре                                           | Policy #                       | Policy Amount       | Construction     |
| MyLender Inc.                                                                     | 12312                                                     |                                   | Standard 2006 🗸                                | TBA                            | 200,000.00          |                  |
| Premium TBD?                                                                      |                                                           |                                   |                                                |                                |                     |                  |
| Residential Bundled Lo                                                            | an Rate? 🗌                                                |                                   |                                                |                                |                     |                  |
| Dated Date: 8/20/2018                                                             | 12                                                        |                                   |                                                |                                |                     |                  |
| Recording Date: 8/20/2                                                            | 2018 <b>12 Rece</b>                                       | ption Numbe                       | r or Book and Page                             | e:                             |                     |                  |
| Deed of Trust from Bruce<br>benefit of MyLender Inc.,<br>2018, recorded August 20 | Mesner and Betty B<br>securing an original<br>D, 2018, at | uyer, to the Pr<br>principal inde | ublic Trustee of ARAP<br>btedness of \$200,000 | AHOE County,<br>0.00, dated Au | for the<br>gust 20, |                  |

Figure 12– EPIC File

#### Example: Ordering a Commitment

• Click on the **Commitment** tab, then click **Issue New Commitment**.

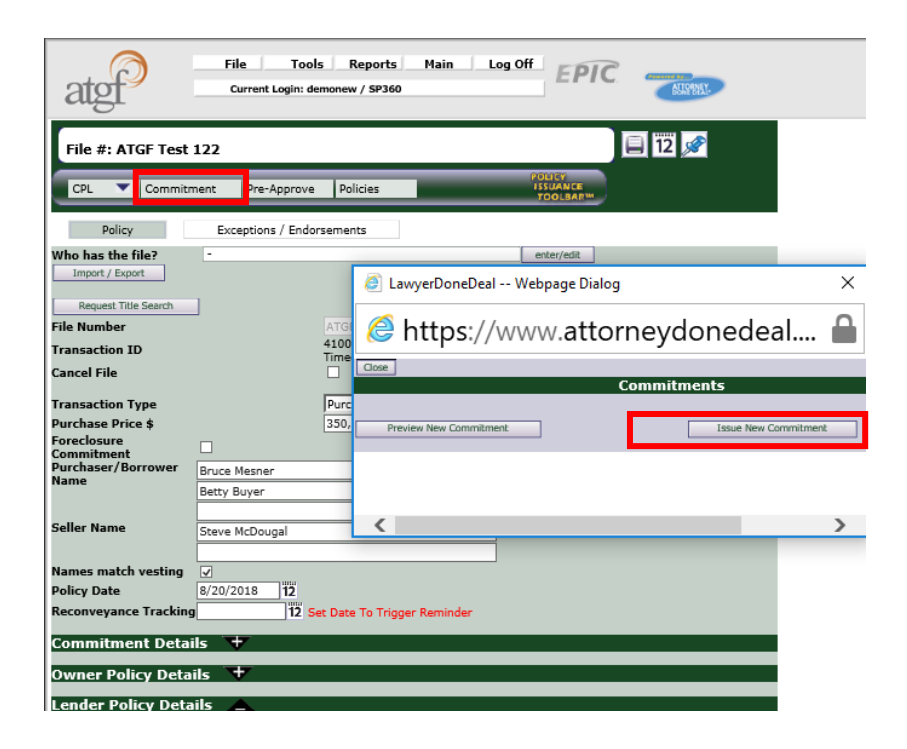

Figure 13–Issuing a Commitment

• Once it is issued successfully, click **OK**.

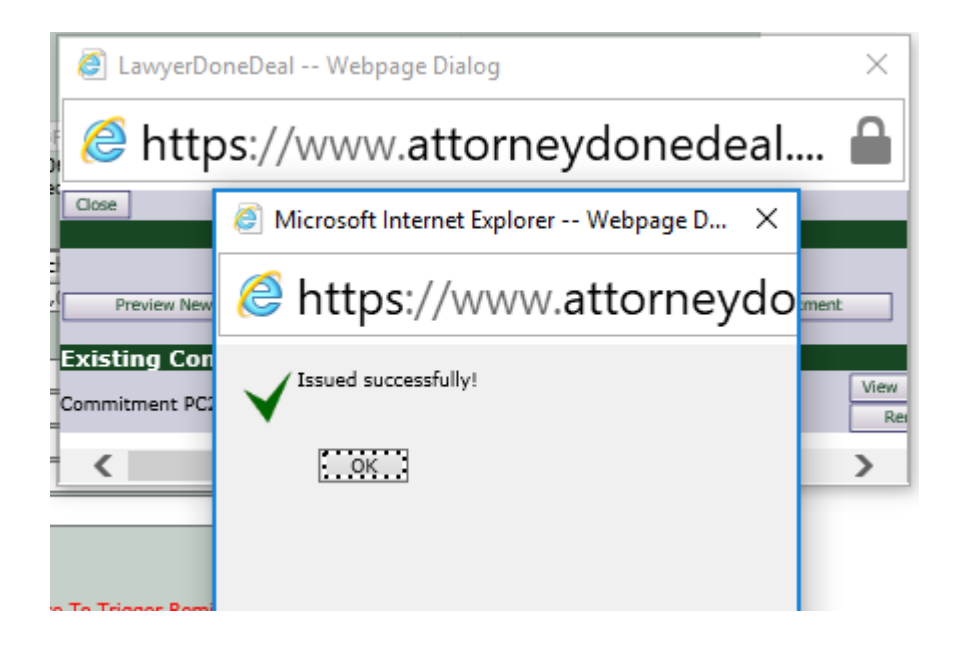

#### Figure 14-Notification of Successful Issuance

• Click the **Remit to SoftPro** button to send the policy to SoftPro 360.

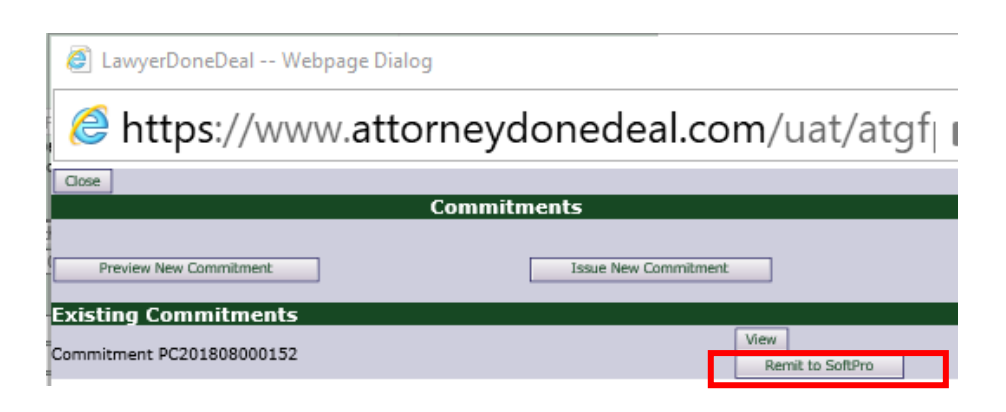

Figure 15–Button to Remit Commitment to SoftPro

#### Example: Ordering a Policy

• Click Policies and then click Issue and Remit Policies.

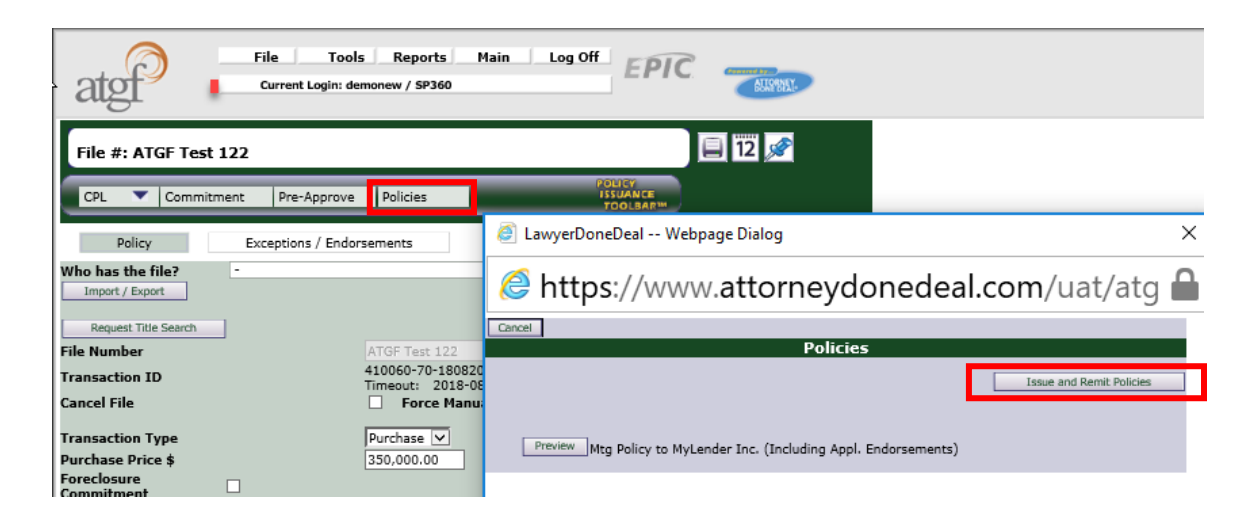

Figure 16–Issuing a Policy

• Issue the policy by clicking **OK**.

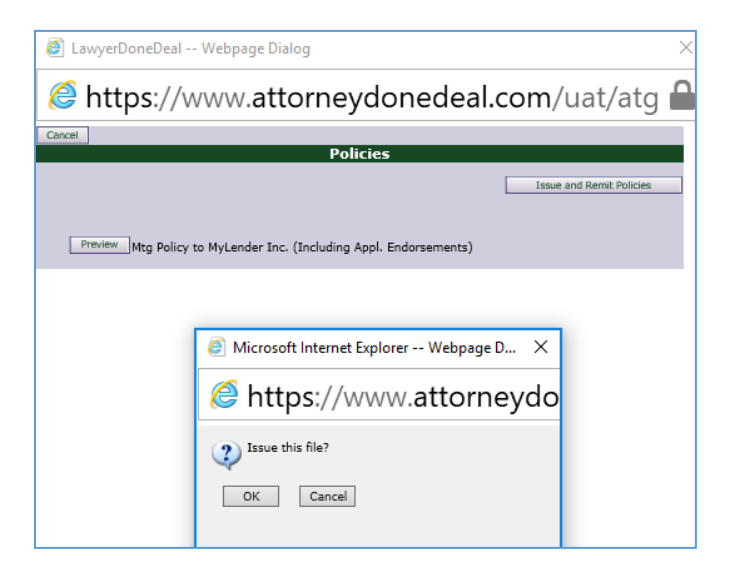

| 🥭 Microsoft Internet Explorer Webpage D 🗙 |
|-------------------------------------------|
| <i>left</i> https://www.attorneydo        |
| Policy Issued successfully!               |
| COK :                                     |
|                                           |
|                                           |
|                                           |

Figure 17–Notification of Successful Issuance

## 360 Order Queue

Within the SoftPro 360 queue, an **In Progress** transaction will be created when an order is submitted to ATGF. The transaction will display the ProForm order name, which is the linked order column.

| 0 | Queue                               |                            |             |              |                       |            |                   |
|---|-------------------------------------|----------------------------|-------------|--------------|-----------------------|------------|-------------------|
|   | Next Step 🔘 🖂 📄 Views: Active Order |                            | -           | · 📄 🛃 🙀 i    | Filter: All Providers |            | II 🗇              |
|   | Provider                            | Service                    | Status      | Linked Order | Linked Profile        | Created By | Created On        |
|   | 🗢 ATGF                              | CPL, Jacket and Commitment | In Progress | ATGFDemo2I   | Default               | Ravindra   | 7/19/2018 3:40 PM |

Figure 18–SoftPro 360 Queue: After Submitting an Order

• When ATGF remits the product documents and data fields to 360, the transaction will update to a **Ready** status.

| Queue             |                            |        |              |                       |                |                   |
|-------------------|----------------------------|--------|--------------|-----------------------|----------------|-------------------|
| 📀 Next Step 💿 🖂 [ | Views: Active Order        |        | - 🚖 📝 📑 🏙    | Filter: All Providers | - <sup>-</sup> | II 🗇              |
| Provider          | Service                    | Status | Linked Order | Linked Profile        | Created By     | Created On        |
| 🗢 ATGF            | CPL, Jacket and Commitment | Ready  | ATGFDemo2I   | Default               | Ravindra       | 7/19/2018 4:10 PM |

Figure 19–SoftPro 360 Queue: When 360 Receives Remit

• On click of **Next Step**, you may proceed to the Title Services Screen to review and accept the documents sent by ATGF. You will need to re-login while accessing the order on 360. The status of the transaction will reflect as **Ready**.

## **Review Screen - Accepting Documents and Data**

From the Title Services Screen, click on the **Details** button to redirect to the details screen and access the products you have ordered from ATGF's EPIC portal.

| 9 | ATGF - ATGFDemo2I       |        |                   | ×                                         |
|---|-------------------------|--------|-------------------|-------------------------------------------|
|   | Title Services          |        | a                 | Attorneys<br>Title Guaranty<br>Fund, Inc. |
|   | Transaction Number      | Status | Created On        | Created By                                |
|   | 410060-70-180719-095976 | Ready  | 7/19/2018 4:10 PM | Ravindra                                  |
|   |                         |        |                   |                                           |
|   |                         |        |                   | File Information                          |
|   |                         |        | В                 | ack Close                                 |

Figure 20-Title Services Screen -> Ready Status

• The details screen will display the products ordered by the user from EPIC. Double-click on any product or click on the icon under the Action column to redirect to the review screen.

| ActionTypeInsuredAmountStatusCreated OnImage: CommitmentBank Of India5678Ready2018-05-04Image: CPLBank of America14500Ready2018-05-15T00:0Image: CPLBank of America7000Ready2018-05-04Image: CPLBank of India6000Ready2018-05-04Image: CPLBank of India6000Ready2018-05-04Image: CPLBorrower Names187000Ready2018-05-04Image: CPLBorrower Names187000Ready2018-05-04                                                                                                    | Details Atorneys<br>Title Guaranty<br>Fund, Inc. |                     |                  |        |        |                 |  |  |  |  |  |
|----------------------------------------------------------------------------------------------------|--------------------------------------------------|---------------------|------------------|--------|--------|-----------------|--|--|--|--|--|
| Image: CommitmentBank Of India5678Ready2018-05-04Image: CommitmentBank of America14500Ready2018-05-15T00:0Image: CommitmentBank of America7000Ready2018-05-04Image: CommitmentBank of India6000Ready2018-05-04Image: CommitmentBorrower Names187000Ready2018-05-04Image: CommitmentBorrower Names187000Ready2018-05-04                                                                                                    | Action                                           | Туре                | Insured          | Amount | Status | Created On      |  |  |  |  |  |
| Image: Second second second | Þ                                                | Commitment          | Bank Of India    | 5678   | Ready  | 2018-05-04      |  |  |  |  |  |
| Image: Second second second | Ť                                                | Lender CPL          | Bank of America1 | 4500   | Ready  | 2018-05-15T00:0 |  |  |  |  |  |
| Image: Second system       Bank of India       6000       Ready       2018-05-04         Image: Second system       Borrower Names       187000       Ready       2018-05-04                                                                                                    | Ē.                                               | Lenders Policy forB | Bank of America  | 7000   | Ready  | 2018-05-04      |  |  |  |  |  |
| Owners Policy         Borrower Names         187000         Ready         2018-05-04                                                                                                    | Ē.                                               | Lenders Policy forB | Bank of India    | 6000   | Ready  | 2018-05-04      |  |  |  |  |  |
|                                                                                                    | 1                                                | Owners Policy       | Borrower Names   | 187000 | Ready  | 2018-05-04      |  |  |  |  |  |
|                                                                                                    |                                                  |                     |                  |        |        |                 |  |  |  |  |  |

Figure 21–Details Screen

|   | ATGF - ATGFDemo2             | 2I       |                        |               |       |                  |                                           | 23       |
|---|------------------------------|----------|------------------------|---------------|-------|------------------|-------------------------------------------|----------|
| 1 | 5 ATGF - ATGFDem             | no2I     |                        |               |       |                  |                                           |          |
| - | Review Jacke                 | t        |                        |               |       | atgf             | Attorneys<br>Title Guaranty<br>Fund, Inc. |          |
|   | Groups                       | 🕑 Da     | ita                    |               |       |                  |                                           |          |
| l | All                          | <b>V</b> | Name                   | Current Value | New   | /alue            |                                           | <u>^</u> |
| l | Owner Policy<br>Endorsements | ~        | Policy Number          |               | OP201 | 805000057        |                                           |          |
|   | Premium                      | <b>V</b> | Notes - Endorsement 0  |               | ALTA  | 9.2-07 - \$291   |                                           | =        |
|   |                              | <b>v</b> | Notes - Endorsement 1  |               | ALTA  | 9.5-08 - \$291   |                                           |          |
|   |                              | <b>V</b> | Notes - Policy Premium |               | OP201 | 805000057 Premiu | um - \$1205                               | Ŧ        |
|   | Documents                    |          |                        |               |       |                  |                                           |          |
|   | View Cop                     | py Doo   | cument Name            |               |       | File Size(KB)    | Transferred                               |          |
|   |                              | 0009     | 92-118                 |               |       | 1016             | 100%                                      |          |
|   |                              |          |                        |               |       |                  |                                           |          |
|   |                              |          |                        |               |       | C Accept         | Close                                     |          |
|   |                              |          |                        |               |       |                  | Close                                     |          |

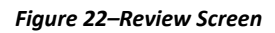

- From the **Review** screen, you will be able to view, copy and accept the documents and data sent from ATGF.
- The Review screen allows documents to be viewed by clicking the **View** icon. Click **Accept** to add the documents to the linked ProForm order. The documents will be available from within the linked ProForm order by clicking on the **Attachments**. If the documents should not be accepted, the **Cancel** button closes the Review screen and no documents will be accepted. On clicking **Accept**, the status of that product is changed to *Accepted* in the Details screen. On accepting all products remitted by ATGF, the statuses of all products and hence the transaction status then changes to *Accepted* in the Title Services screen as well as in the SoftPro 360 Queue.

| ActionTypeInsuredAmountStatusCreated OnCommitmentBank Of India5678Accepted2018-05-04Lender CPLBank of America14500Accepted2018-05-15T00:0Lenders Policy forBBank of America7000Accepted2018-05-04Lenders Policy forBBank of India6000Accepted2018-05-04Owners PolicyBorrower Names187000Accepted2018-05-04 | Details |                     |                  |        |          |                 |  |  |  |  |  |
|----------------------------------------------------------------------------------------------------|---------|---------------------|------------------|--------|----------|-----------------|--|--|--|--|--|
| CommitmentBank Of India5678Accepted2018-05-04Lender CPLBank of America14500Accepted2018-05-15T00:0Lenders Policy forBBank of America7000Accepted2018-05-04Lenders Policy forBBank of India6000Accepted2018-05-04Owners PolicyBorrower Names187000Accepted2018-05-04                                        | Action  | Туре                | Insured          | Amount | Status   | Created On      |  |  |  |  |  |
| Lender CPLBank of America14500Accepted2018-05-15T00:0Lenders Policy forBBank of America7000Accepted2018-05-04Owners PolicyBorrower Names187000Accepted2018-05-04                                                                                                    |         | Commitment          | Bank Of India    | 5678   | Accepted | 2018-05-04      |  |  |  |  |  |
| Lenders Policy forBBank of America7000Accepted2018-05-04Conders Policy forBBank of India6000Accepted2018-05-04Owners PolicyBorrower Names187000Accepted2018-05-04                                                                                                    |         | Lender CPL          | Bank of America1 | 4500   | Accepted | 2018-05-15T00:0 |  |  |  |  |  |
| Lenders Policy forBBank of India6000Accepted2018-05-04Owners PolicyBorrower Names187000Accepted2018-05-04                                                                                                    |         | Lenders Policy forB | Bank of America  | 7000   | Accepted | 2018-05-04      |  |  |  |  |  |
| Owners Policy Borrower Names 187000 Accepted 2018-05-04                                                                                                    |         | Lenders Policy forB | Bank of India    | 6000   | Accepted | 2018-05-04      |  |  |  |  |  |
|                                                                                                    |         | Owners Policy       | Borrower Names   | 187000 | Accepted | 2018-05-04      |  |  |  |  |  |
|                                                                                                    |         |                     |                  |        |          |                 |  |  |  |  |  |

Figure 23–Details Screen -> All products Accepted

| • | ATGF - ATGFDemo2I       |          |                   | X                                         |
|---|-------------------------|----------|-------------------|-------------------------------------------|
|   | Title Services          |          | a                 | Attorneys<br>Title Guaranty<br>Fund, Inc. |
|   | Transaction Number      | Status   | Created On        | Created By                                |
|   | 410060-70-180719-095976 | Accepted | 7/19/2018 4:10 PM | Ravindra                                  |
|   |                         |          |                   |                                           |
|   | Vide Found              |          |                   |                                           |
|   |                         |          | В                 | ack Close                                 |

Figure 24–Title Services Screen -> Transaction Status = Accepted

| Queue                                 |          |                            |          |              |                       |            |                   |
|---------------------------------------|----------|----------------------------|----------|--------------|-----------------------|------------|-------------------|
| 🛇 Next Step 💿 🖂 📄 Views: Active Order |          | Views: Active Order        | -        | 🙀 📝 📑 🛗 🛉    | Filter: All Providers | - 2        | II                |
|                                       | Provider | Service                    | Status   | Linked Order | Linked Profile        | Created By | Created On        |
| \$                                    | ATGF     | CPL, Jacket and Commitment | Accepted | ATGFDemo2I   | Default               | Ravindra   | 7/19/2018 4:10 PM |

Figure 25–360 Queue -> Transaction Status = Accepted

• The accepted documents will be saved in your SoftPro order attachments and can be used for future reference by accessing the concerned SoftPro order.

| er ATGFDemo2I - So         | oftPro Selec | t                 | Order Tools                       | -               | -                                                                               |          |                          |  |  |  |  |
|----------------------------|--------------|-------------------|-----------------------------------|-----------------|---------------------------------------------------------------------------------|----------|--------------------------|--|--|--|--|
| Pro 1099 SPIma             | ige SPAd     | lmin 360          | Order                             |                 |                                                                                 |          |                          |  |  |  |  |
| My Screens 🖉 Order History | Documents    | ()<br>Attachments | 🔢 Document His<br>🖏 Field Code Br | story<br>rowser | <ul> <li>Apply Template</li> <li>Overlay Order</li> <li>Rename Order</li> </ul> | Submit   | 360<br>View Transactions |  |  |  |  |
|                            |              | Docum             | ents                              |                 | Actions                                                                         | Workflow | Transactions             |  |  |  |  |
|                            |              |                   |                                   |                 |                                                                                 |          |                          |  |  |  |  |
| Attachments                |              |                   |                                   |                 |                                                                                 |          |                          |  |  |  |  |

| Attachments | Name                | Description  | Туре        | Source   | Size     |  |  |  |  |  |
|-------------|---------------------|--------------|-------------|----------|----------|--|--|--|--|--|
|             | 100092-118          | 00092-118    | Adobe Acrob | Attached | 1,016 KB |  |  |  |  |  |
|             | 100092-119          | 00092-119    | Adobe Acrob | Attached | 99 KB    |  |  |  |  |  |
|             | 2177_PC201805000056 | 3177_PC20180 | Adobe Acrob | Attached | 69 KB    |  |  |  |  |  |
|             | 🔁 ABC               | ABC          | Adobe Acrob | Attached | 99 KB    |  |  |  |  |  |
|             | T2CPL1              | CPL1         | Adobe Acrob | Attached | 48 KB    |  |  |  |  |  |
|             |                     |              |             |          |          |  |  |  |  |  |

Figure 26–Order Attachments